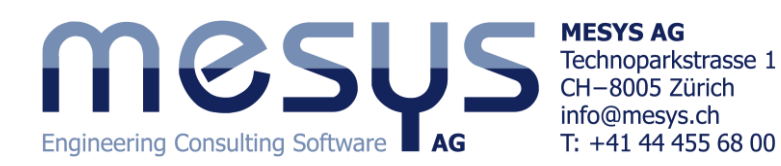

# Tutorial: Shift gear transmission

This tutorial is intended to provide the user with some guidelines on modelling of gear shifting in gearboxes with parallel shafts by using MESYS Shafts System. Specifically, we will design a 3-speed gearbox consisting of spur gear stages. For a successful completion of this tutorial, it is assumed that the user has first completed both the shaft and shaft systems tutorials in order to learn how to define the geometry, supports and loading, as well as the connections, positioning and load spectrum.

#### **System settings**

It is commonly known that the actual operating times of the different speeds in a gearbox can differ noticeably from each other. This fact will be taken into account by means of a load spectrum analysis, since each gear speed will be handled as load case; so please set the flag for the load spectrum option on the 'Settings' page. For this tutorial a new software feature, called 'Consider configurations', will be introduced in order to simulate the gear engagement and disengagement. We will just activate it for now on the 'Settings' page, and it will be discussed later on.

### **Groups of shafts**

The gearbox will have two groups of shafts, which in turn will contain two shafts each. Please proceed to create their geometry from the following table data:

| Names          |                | Outer  | Outer Geometry Inner |        | Geometry          | Position | Speed |
|----------------|----------------|--------|----------------------|--------|-------------------|----------|-------|
| Groups         | Shafts         | Length | Diameter 1           | Length | Length Diameter 1 |          |       |
| 'Main Shaft'   | 'Main Shaft'   |        |                      |        |                   |          |       |
|                | 'Input Shaft'  | 50     | 20                   | -      | -                 | 0        | 2000  |
|                | 'Output Shaft' | 60     | 25                   | -      | -                 | 50       | -     |
| 'Countershaft' |                |        |                      |        |                   |          |       |
|                | 'Layshaft'     | 100    | 30                   | -      |                   | 0        | -     |
|                | 'G2 in Hub'    | 20     | 40                   | 20     | 35                | 70       | -     |

| System 🗗                         |  |  |  |  |  |  |
|----------------------------------|--|--|--|--|--|--|
| <ul> <li>System</li> </ul>       |  |  |  |  |  |  |
| Load spectrum                    |  |  |  |  |  |  |
| Configuration                    |  |  |  |  |  |  |
| ▲ Shafts                         |  |  |  |  |  |  |
| <ul> <li>Main Shaft</li> </ul>   |  |  |  |  |  |  |
| Input Shaft                      |  |  |  |  |  |  |
| Output Shaft                     |  |  |  |  |  |  |
| <ul> <li>Countershaft</li> </ul> |  |  |  |  |  |  |
| Layshaft                         |  |  |  |  |  |  |
| Hub G2 in                        |  |  |  |  |  |  |
| Bearings                         |  |  |  |  |  |  |
| Bearing G2 in                    |  |  |  |  |  |  |

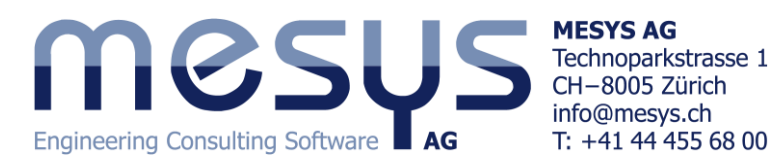

## **Loading and Supports**

Now we will begin to create all the elements that are needed on the shafts:

|               | Element            | Name          | Position | Parameters (in addition to default values)   |  |  |
|---------------|--------------------|---------------|----------|----------------------------------------------|--|--|
| Main Shaft    |                    |               |          |                                              |  |  |
| Input Shaft   | Coupling           | Coupling      | 5        | b = 10, T = 50                               |  |  |
|               | Cylindrical Gear   | C in          | 30       | b=10, z=17, mn=2, α=20                       |  |  |
|               | Support            | Support1      | 15       | Leave default values                         |  |  |
|               | Support            | Support2      | 40       | Leave default values                         |  |  |
| Output Shaft  | Cylindrical Gear   | G1 out        | 20       | b=15, z=33, mn=2, α=20                       |  |  |
|               | Cylindrical Gear   | G2 out        | 40       | b=15, z=27, mn=2, α=20                       |  |  |
|               | Support            | Support3      | 5        | Default values                               |  |  |
|               | Support            | Support4      | 55       | Set also the flag for 'Shaft is supported    |  |  |
|               |                    |               |          | against torsion'                             |  |  |
|               | General constraint | 3rd Speed     | 0        | Rotation around x-axis: Type->Fixed          |  |  |
|               |                    | Synchronizer  |          |                                              |  |  |
| Counter Shaft |                    |               |          |                                              |  |  |
| Layshaft      | Cylindrical Gear   | C out         | 20       | b=10, z=33, mn=2, α=20                       |  |  |
|               | Cylindrical Gear   | G1 in         | 60       | b=15, z=17, mn=2, α=20                       |  |  |
|               | Support            | Support5      | 0        | Leave default values                         |  |  |
|               | Support            | Support6      | 100      | Leave default values                         |  |  |
| Hub G2 in     | Cylindrical Gear   | G2 in         | 10       | b=15, z=23, mn=2, α=20                       |  |  |
|               | General constraint | 2nd Speed     | 1        | Translation in x-axis: Type->Fixed           |  |  |
|               |                    | Synchronizer  |          | Rotation around x-axis: Type->Fixed          |  |  |
|               | Roller bearing     | Bearing G2 in | 10       | Type -> Needle bearing 'K 30x35x17'.         |  |  |
|               |                    |               |          | -> Shaft connected to outer ring.            |  |  |
|               |                    |               |          | -> Connect inner ring to shaft 'Layshaft'.   |  |  |
|               |                    |               |          | -> Set all flags for the support conditions. |  |  |

#### **Main Shaft**

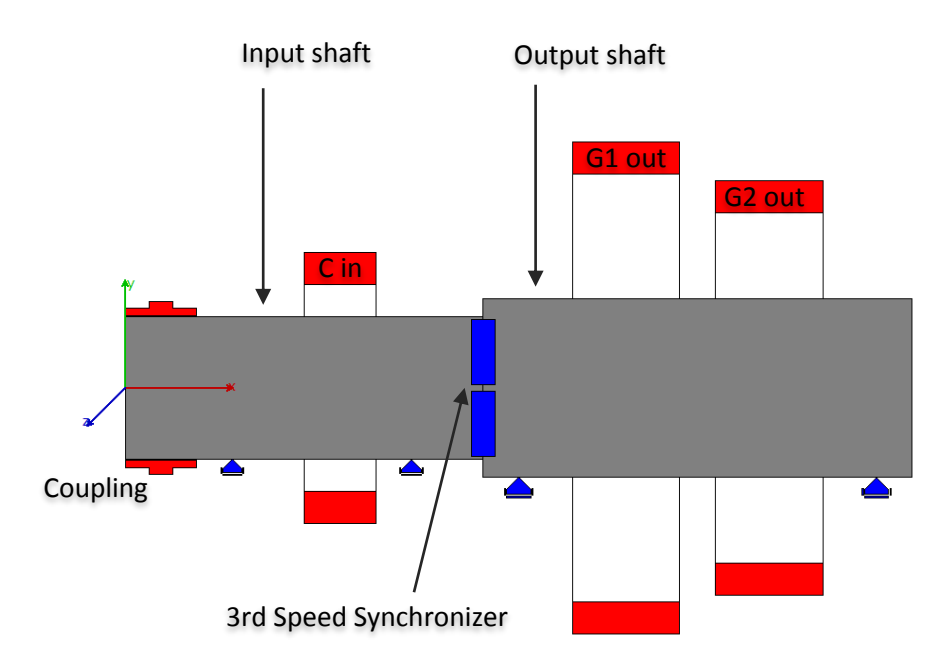

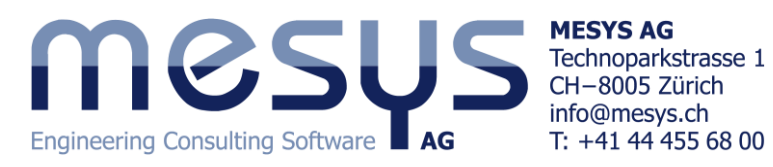

# Countershaft

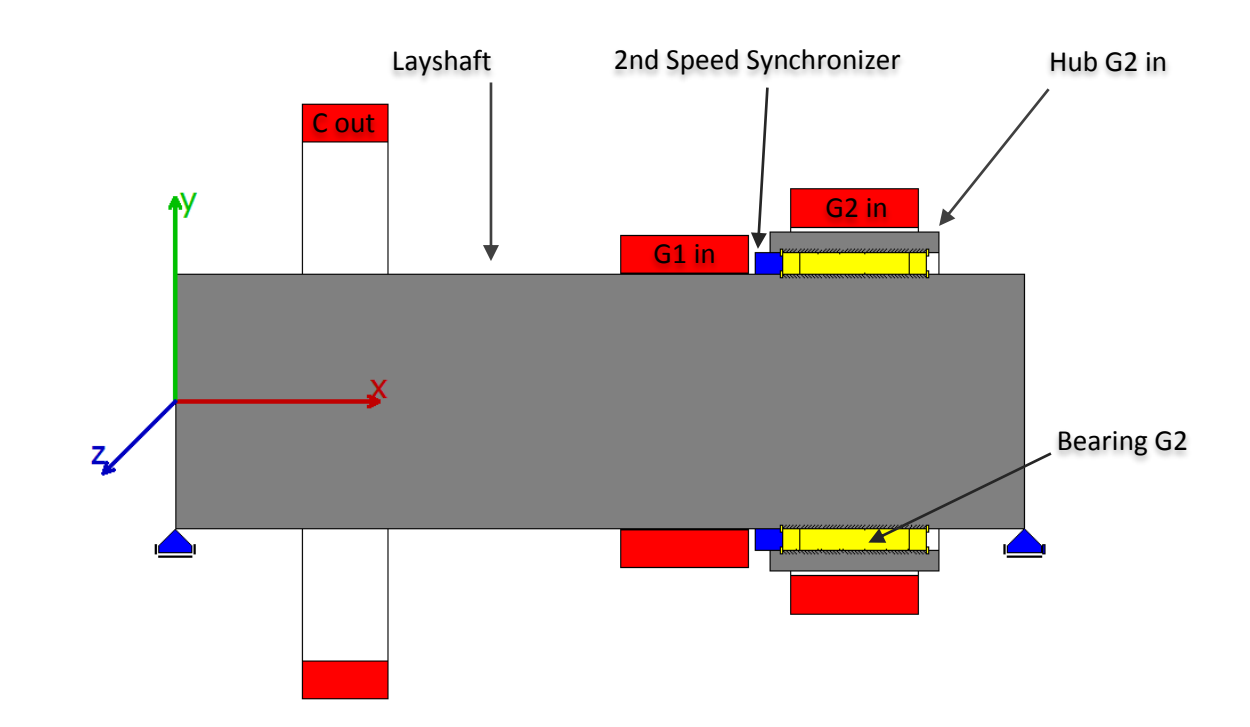

# **Gear connections**

| 4 | Cylindrical gear pairs | s T1 [Nm] | T2 [Nm] | SF1     | SF2 | SH1 | SH2 |     |     |     |
|---|------------------------|-----------|---------|---------|-----|-----|-----|-----|-----|-----|
|   | C in-C out             | -         | -       |         |     |     |     |     |     |     |
|   | ▷ G1 in-G1 out         | -         | -       |         |     |     |     |     |     |     |
|   | G2 in-G2 out           | -         | -       |         |     |     |     |     |     |     |
|   | Planetary gear sets    | T1 [Nm]   | T2 [Nm] | T3 [Nm] | SF1 | SF2 | SF3 | SH1 | SH2 | SH3 |
|   | Bevel gear pairs       | T1 [Nm]   | T2 [Nm] | SF1     | SF2 | SH1 | SH2 |     |     |     |
|   | Worm gears             | T1 [Nm]   | T2 [Nm] | SF      | SH  | SW  | ST  | SB  |     |     |
|   |                        |           |         |         |     |     |     |     |     |     |
|   |                        |           |         |         |     |     |     |     |     |     |

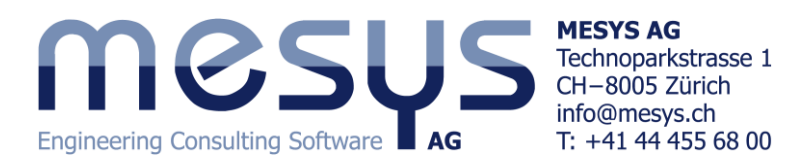

### Positioning

Please proceed to define the following positioning conditions:

| Group 'Countershaft' according gear pair 'C in-C out' |                                                      |  |  |  |  |  |  |  |
|-------------------------------------------------------|------------------------------------------------------|--|--|--|--|--|--|--|
| Gear 'G1 in' according gear pair 'G1 in-G1 out'       |                                                      |  |  |  |  |  |  |  |
| Shaft 'Hub G2 in' according                           | Shaft 'Hub G2 in' according gear pair 'G2 in-G2 out' |  |  |  |  |  |  |  |
|                                                       |                                                      |  |  |  |  |  |  |  |
|                                                       |                                                      |  |  |  |  |  |  |  |
|                                                       |                                                      |  |  |  |  |  |  |  |
|                                                       |                                                      |  |  |  |  |  |  |  |
| Group according gear pair                             | •                                                    |  |  |  |  |  |  |  |
|                                                       |                                                      |  |  |  |  |  |  |  |
| Group                                                 | Countershaft 🔹                                       |  |  |  |  |  |  |  |
|                                                       |                                                      |  |  |  |  |  |  |  |
| Cylindrical gear pair                                 | C in-C out                                           |  |  |  |  |  |  |  |

The first positioning will locate the Countershaft group according to the gear pair 'C in-C out' providing the center distance between the groups and the axial position so that the gear 'C out' is centered to 'C in'. The second positioning will axially locate the gear 'G1 in' so that it always matches its mating gear 'G1 out'. The third positioning will axially locate the hollow shaft 'Hub G2 in' so that the gear 'G2 in' always matches its mating gear 'G2 out', i.e. the centers of the gears will be aligned. Note that the 'Bearing G2 in' and the '2nd Speed Synchronizer' were created in the hollow shaft 'Hub G2 in' so that they move all together with the gear 'G2 in'.

The system model should look as follows:

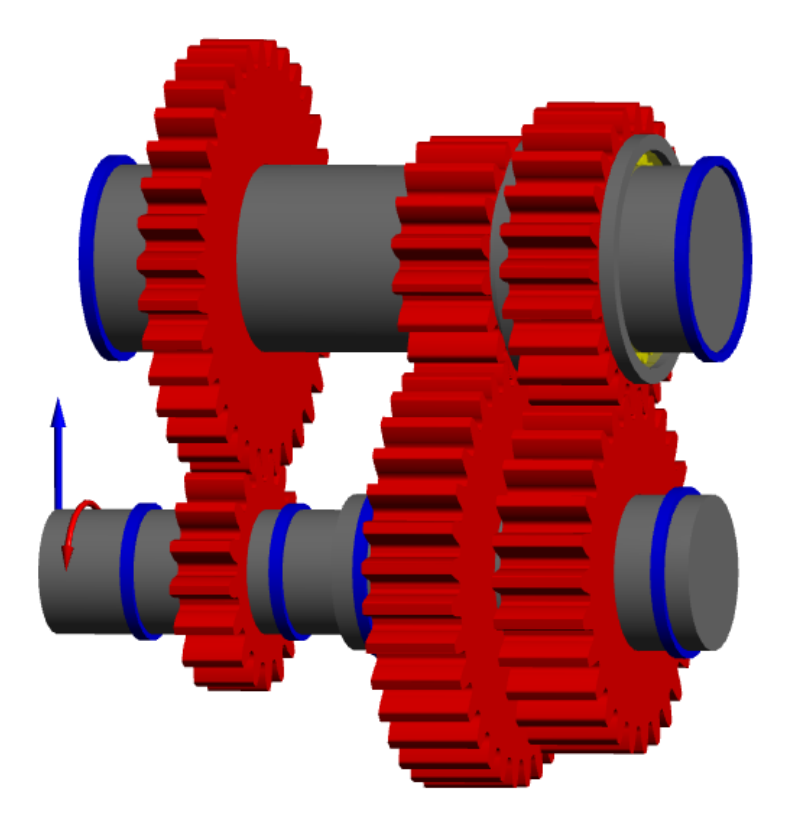

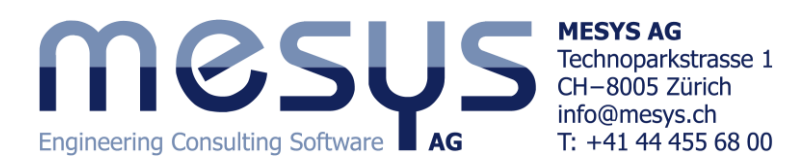

#### Configurations

Click now on the header 'Configuration' at the system tree. The so-called configurations will be defined in a table and arranged in rows. Each configuration is used to simulate each of the three gear shifts:

|    | Name         | 3rd Speed Synchronizer               | 2nd Speed Synchronizer                                            | G1 in-G1 out |
|----|--------------|--------------------------------------|-------------------------------------------------------------------|--------------|
| 1  | 1st Speed    |                                      |                                                                   |              |
| 2  | 2nd Speed    |                                      |                                                                   |              |
| 3  | 3rd Speed    |                                      |                                                                   |              |
|    |              | Output SH<br>Hub G2 in<br>Connection | naft →<br>n →<br>ons → C in-C out<br>✓ G1 in-G1 ou<br>G2 in-G2 ou | ıt<br>It     |
| Ac | tive element |                                      | 3 🜩                                                               |              |

The columns will be used to consider those gear connections, reaction couplings or general constraints which must be taken into consideration for the corresponding configuration. By ticking/clearing the check boxes, the elements of the colummns will be activated/deactivated as appropriate. Note that the check box of general constraints only applies for its torsional constraint, so the constraints in all the other directions are not affected.

Use the -button to add three rows and enter the corresponding names which will correspond to our three configurations as shown in the picture above. Then add the '3<sup>rd</sup> Speed Synchronizer', '2<sup>nd</sup> Speed Synchronizer' and 'G1 in-G1 out' in the columns; they can be selected from the context menu when doing a right-mouse click in the window. Note that the 'Rotation around x-axis' of the general constraints, must be always first set to 'Fixed', so that they can be selected afterwards from the context menu in the page 'Configuration'.

Once all the data has been entered, we will discuss the interpretation and implementation of the created configurations.

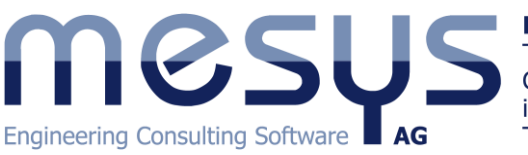

MESYS AG Technoparkstrasse 1 CH-8005 Zürich info@mesys.ch T: +41 44 455 68 00

1<sup>st</sup> Speed

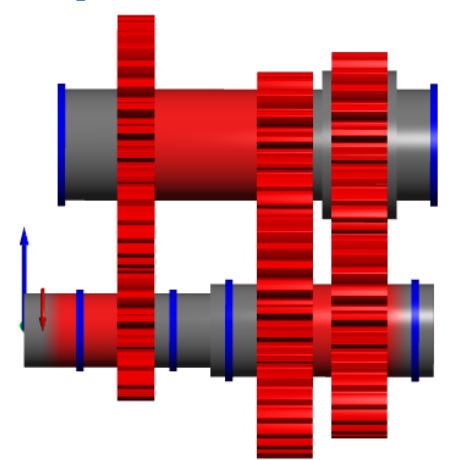

The power will first flow through the gear pair 'C in-C out', whose gears are constantly engaged, and will be eventually transmitted through the gear pair 'G1 in-G1 out', so we will set the flag of the corresponding check box.

In order to allow this to happen, the general constraint '3rd Speed Synchronizer' must remain deactivated as if the selector fork of a manual gearbox was not shifted and thus letting the input and output shafts turn at different velocities. That means that the rotation around x-axis of this general constraint, which was previously set to 'Fixed', will be unconstrained. Moreover, the so-called '2nd Speed Synchronizer' will be also deactivated.

At this point it is noteworthy to mention that we have created two different ways to engage or disengage the gear pairs by using the configurations. On one hand, for the gear pair 'G1 in-G1 out', a simply omission of the gear engagement itself has been implemented. On the other hand, for the gear pair 'G2 in-G2 out', a more complex and close to reality simulation has been implemented. It can be observed how the gear 'G2 in' is placed on the hollow shaft 'Hub G2 in' which in turn is mounted on a needle bearing. Therefore, unless the general constraint '2nd Speed Synchronizer' is activated, the gear 'G2 in' will behave as an idler gear.

#### 2<sup>nd</sup> Speed

The power flow coming from the gear pair 'C in-C out', will be transmitted through 'G2 in-G2 out':

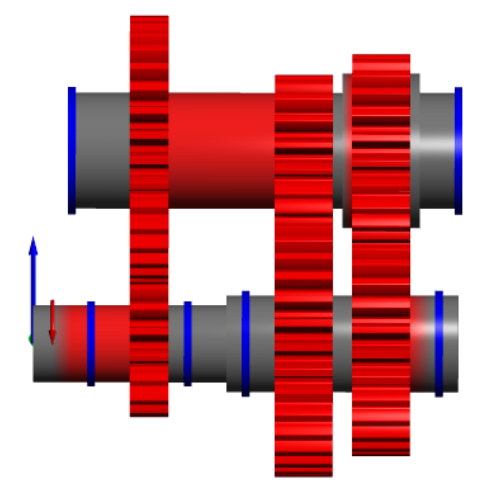

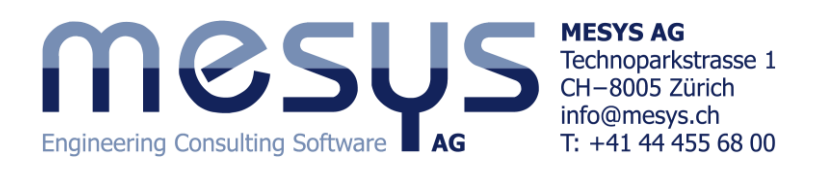

#### **3rd Speed**

The 3<sup>rd</sup> speed emulates the direct drive, so the rotation of the first shaft is directly transmitted the output shaft without any reductions upon activation of the '3rd Speed Synchronizer', omission (deactivation) of the gear pair 'G1 in-G1 out' and deactivation of '2nd Speed Synchronizer':

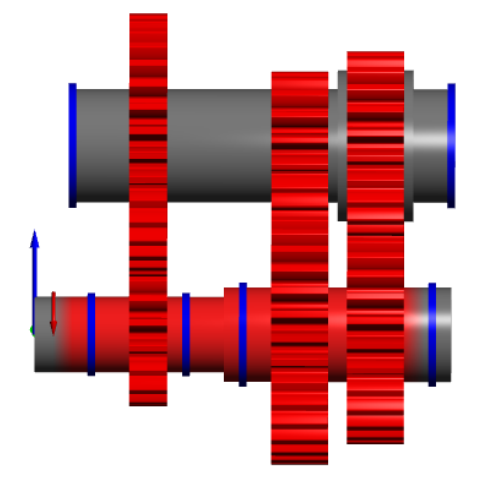

Each of these three cases can be analyzed independently by entering the desired reference configuration number in the box at the bottom of the window. This number indicates the 'Active element' (configuration) that will be considered.

### Configurations within a load spectrum

Nevertheless, the software also offers the possibility to consider these configurations within a load spectrum as if they were load cases, and thus allowing us to assign any operating time (frequency) to each of them:

|         | Frequency | Configuration |                       |   |              |               |
|---------|-----------|---------------|-----------------------|---|--------------|---------------|
| Shaft   |           |               | General               | ► | $\checkmark$ | Frequency     |
| Element |           |               | Input Shaft           | ۲ |              | TOil          |
| 1       | 0.5       | 1st Speed     | Output Shaft          | • | _            | THousing      |
| 2       | 0.3       | 2nd Speed     | Layshaft<br>Hub G2 in |   |              | Configuration |
| 3       | 0.2       | 3rd Speed     | Hide All              |   |              |               |

In this way, a proper analysis of the gear shifting process can be performed.